UNIVERSITÀ DEL PIEMONTE ORIENTALE BIBLIOTECA DiSIT **GUIDA ALLA APP biblio**UPO 2023

Viale Teresa Michel, 11 15121 Alessandria Tel.: 0131-360381

Sito web http://disit.uniupo.it/biblioteca e-mail biblioteca.disit@uniupo.it

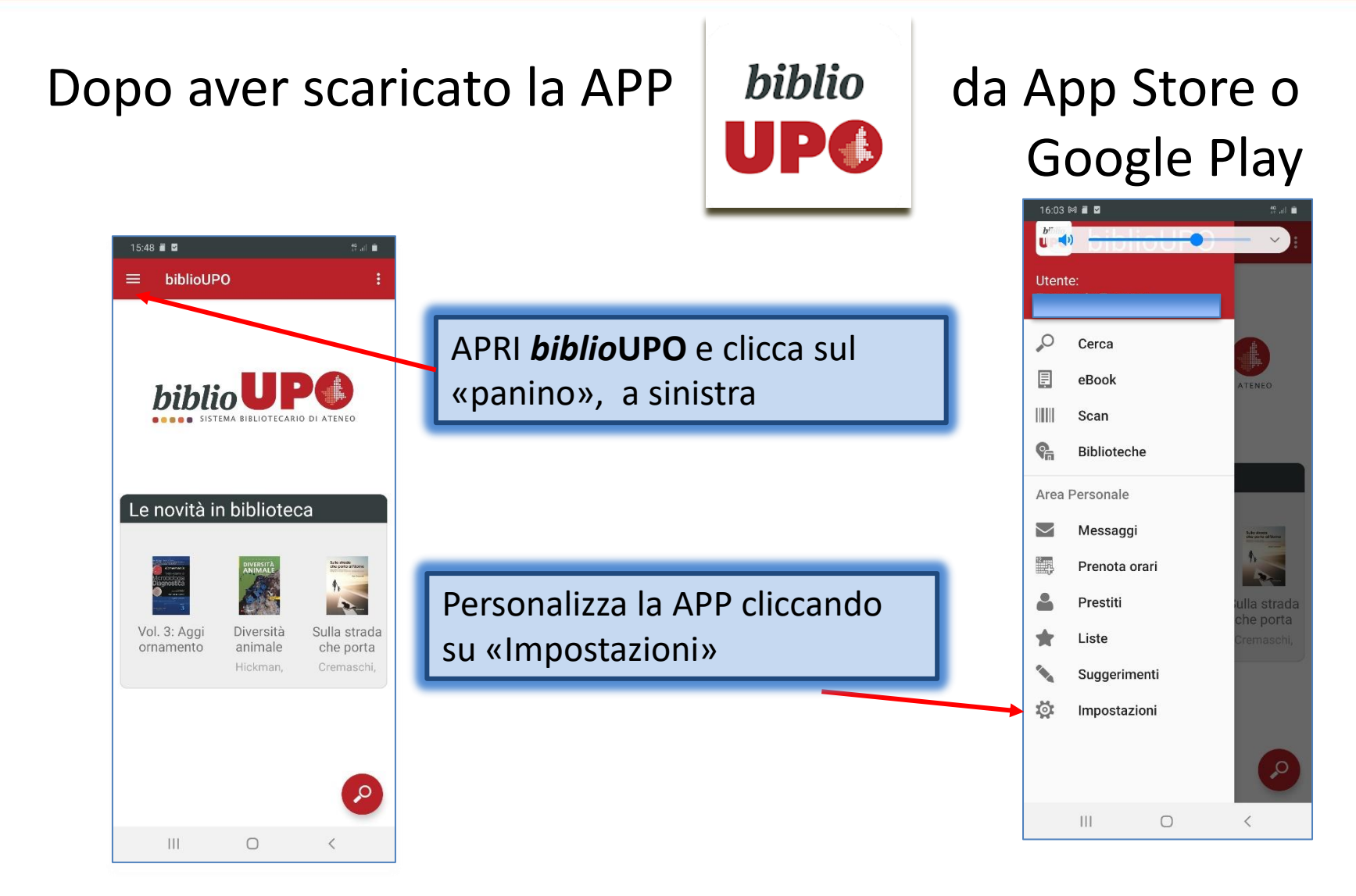

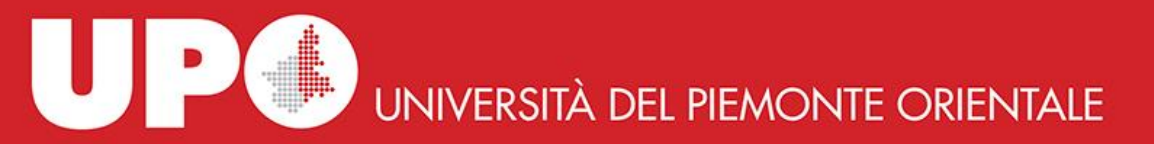

# *biblio*UPO: come accedi?

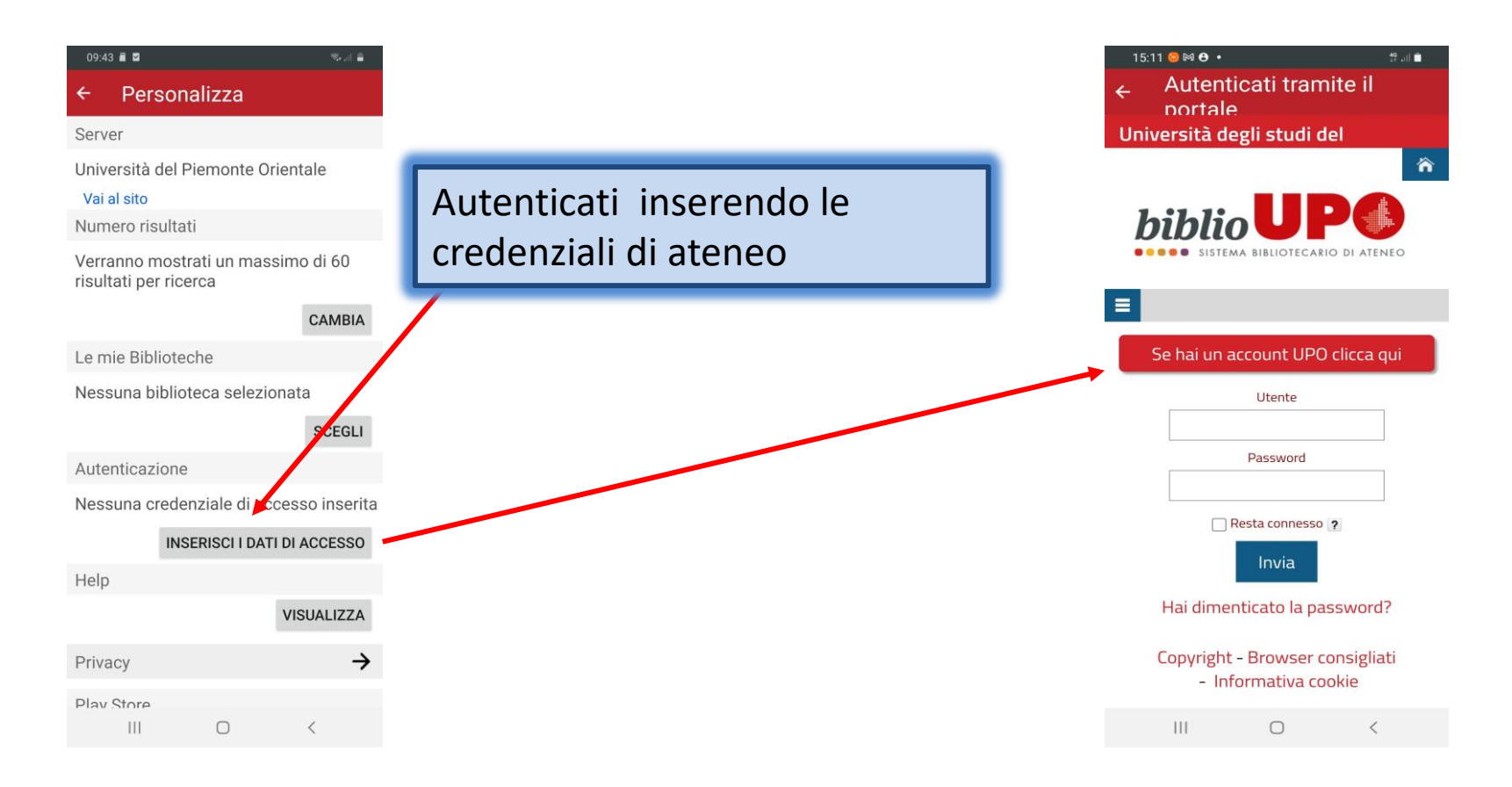

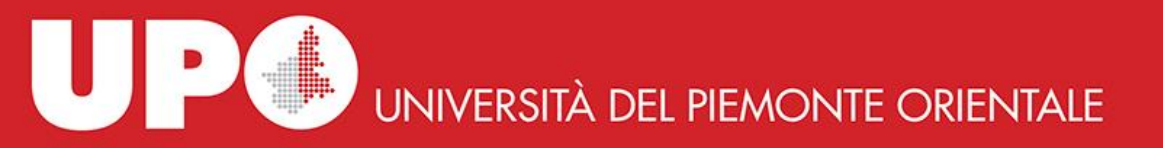

### Quelle che usi per accedere alla email di ateneo

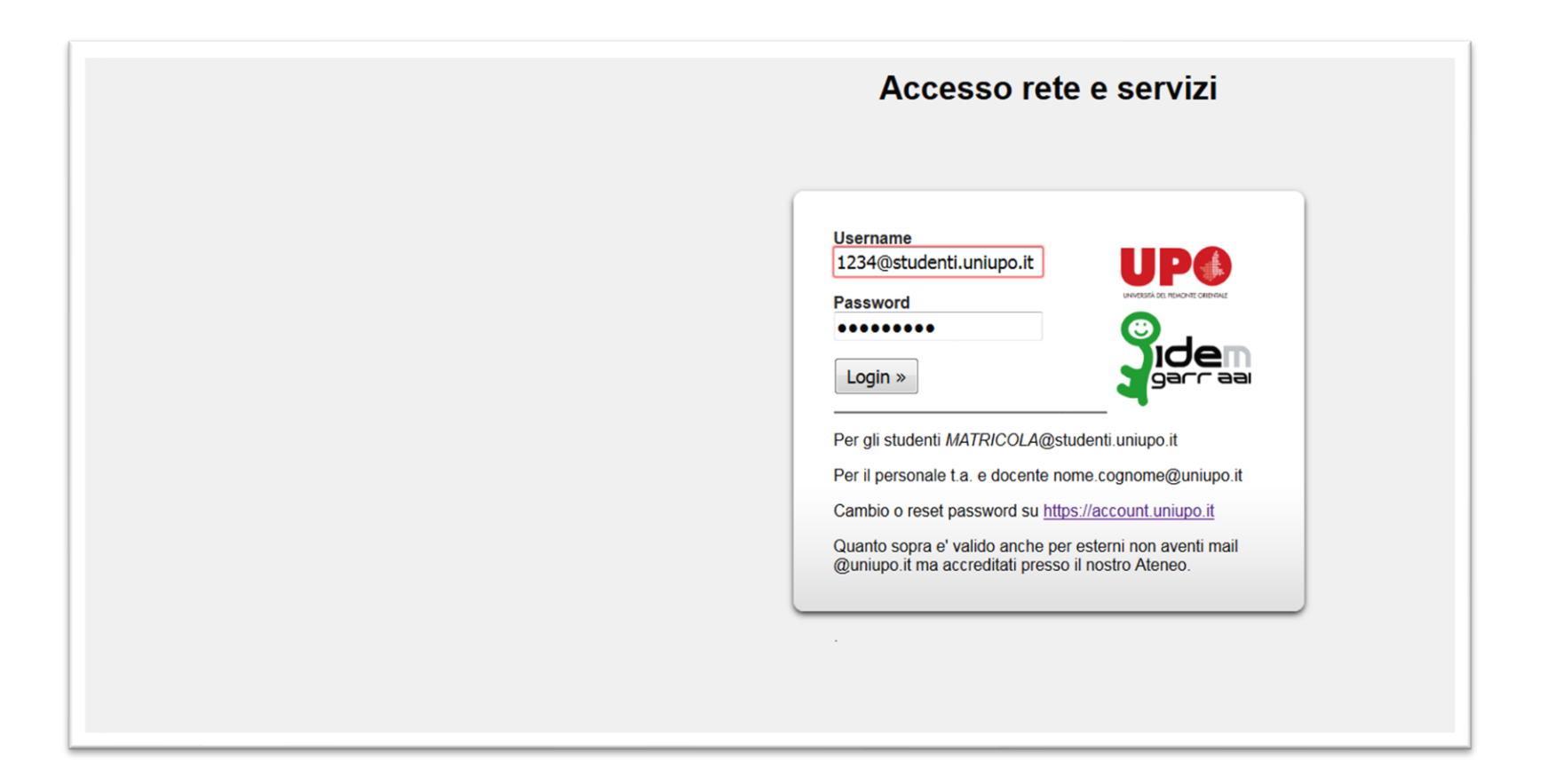

#### Poi clicca su «SCEGLI» per selezionare la tua biblioteca

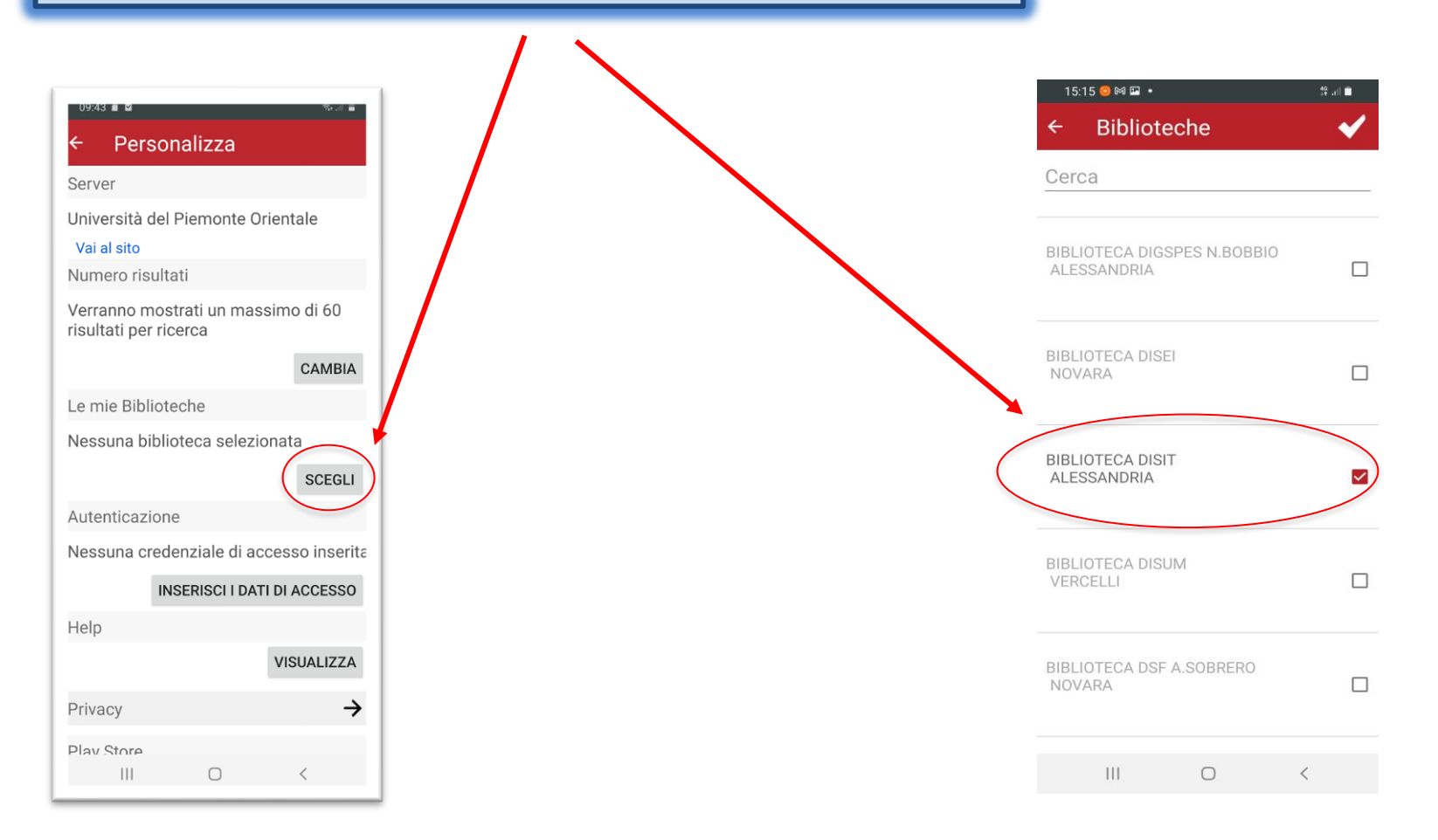

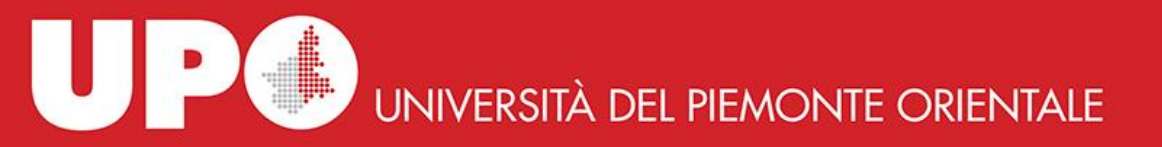

# Come cercare un libro...

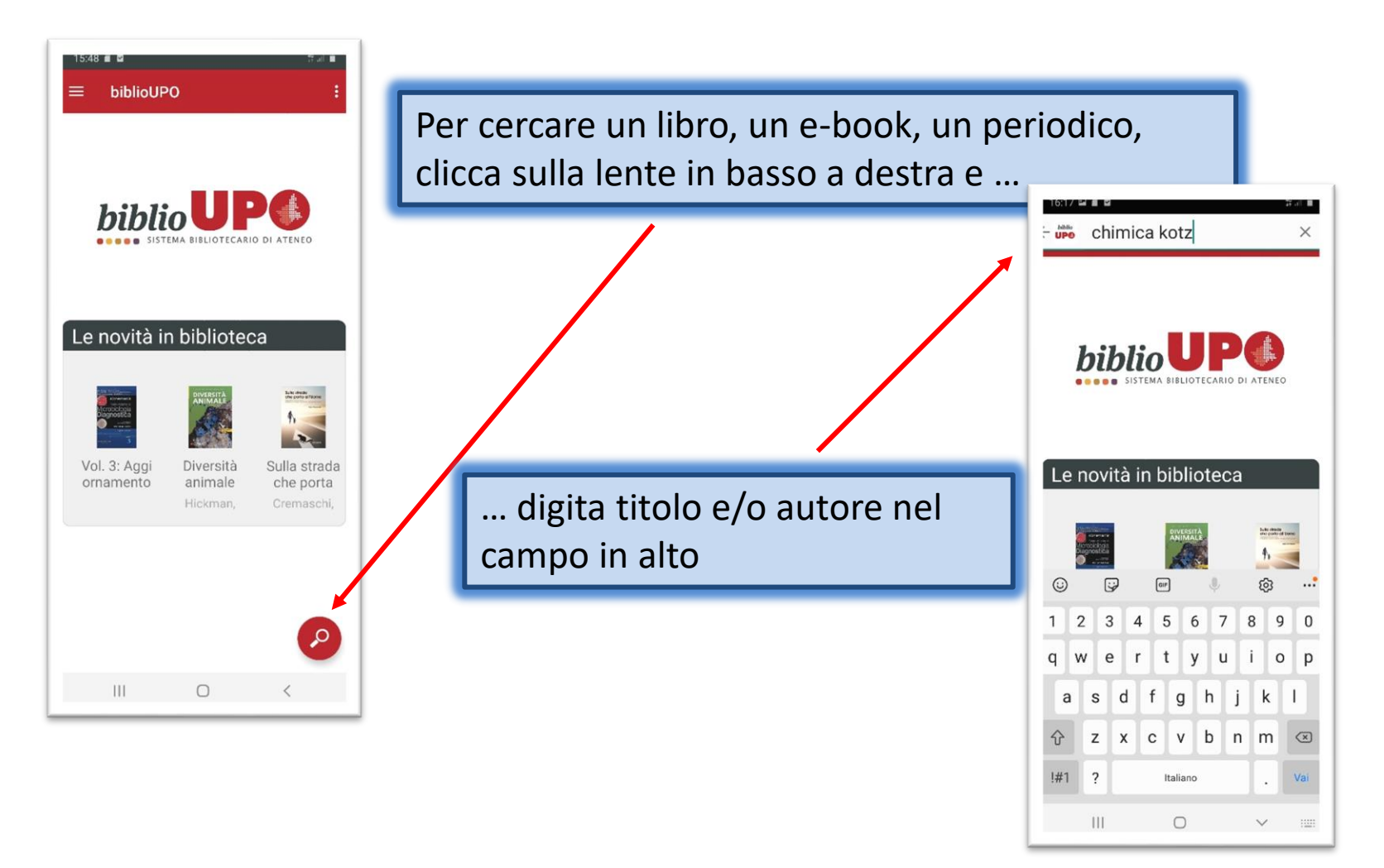

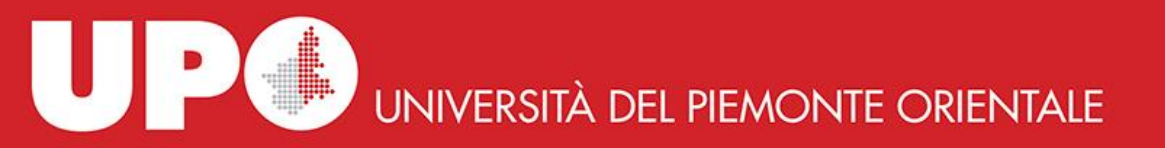

### Come cercare un libro...

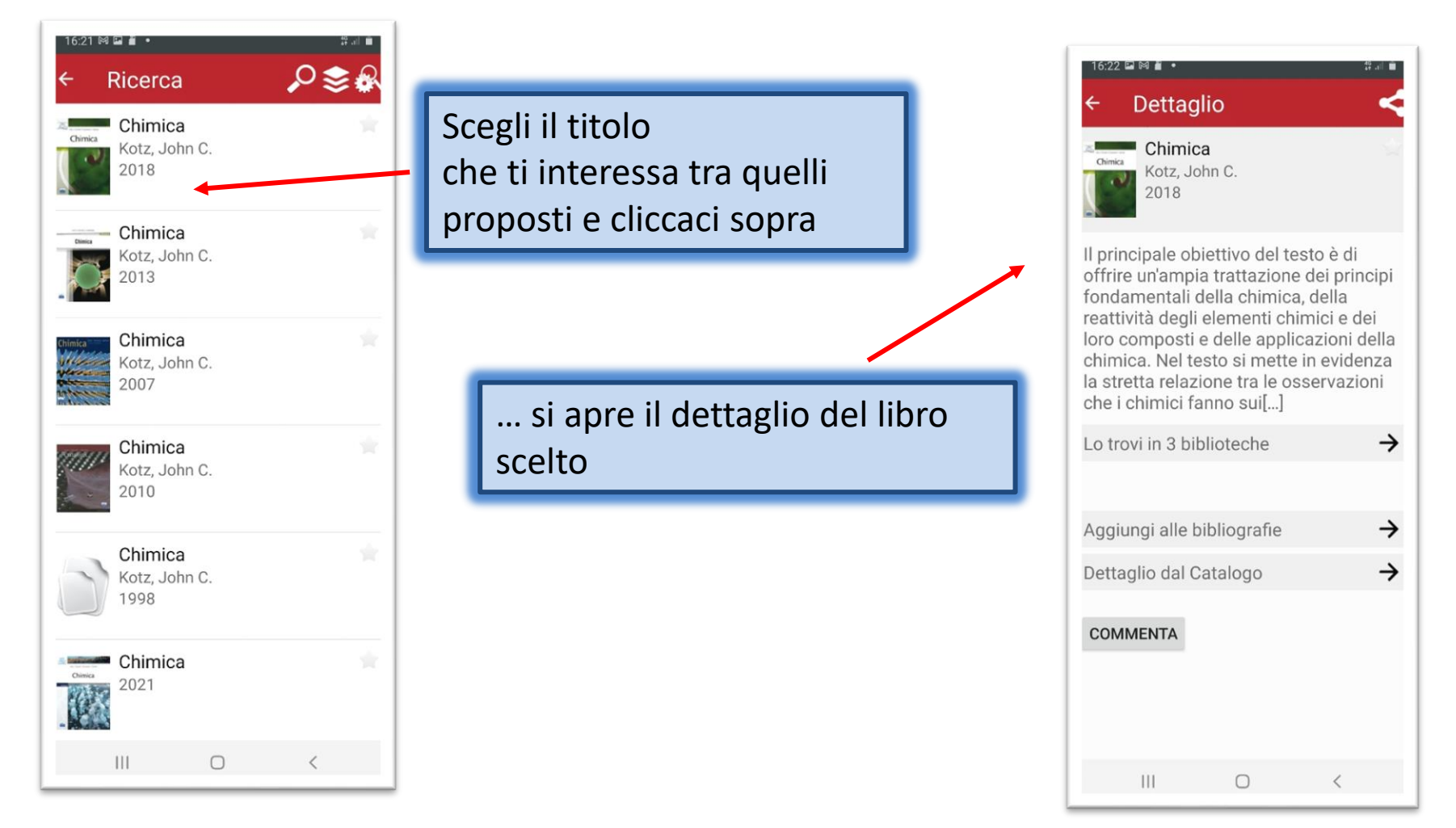

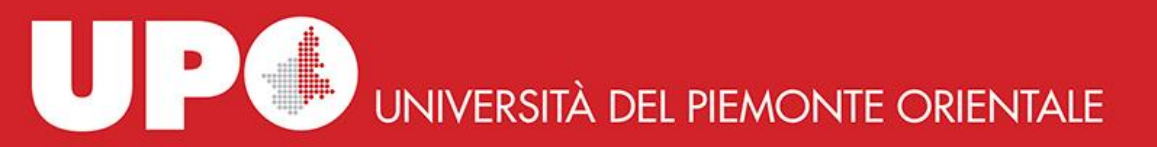

# Come richiedere un libro...

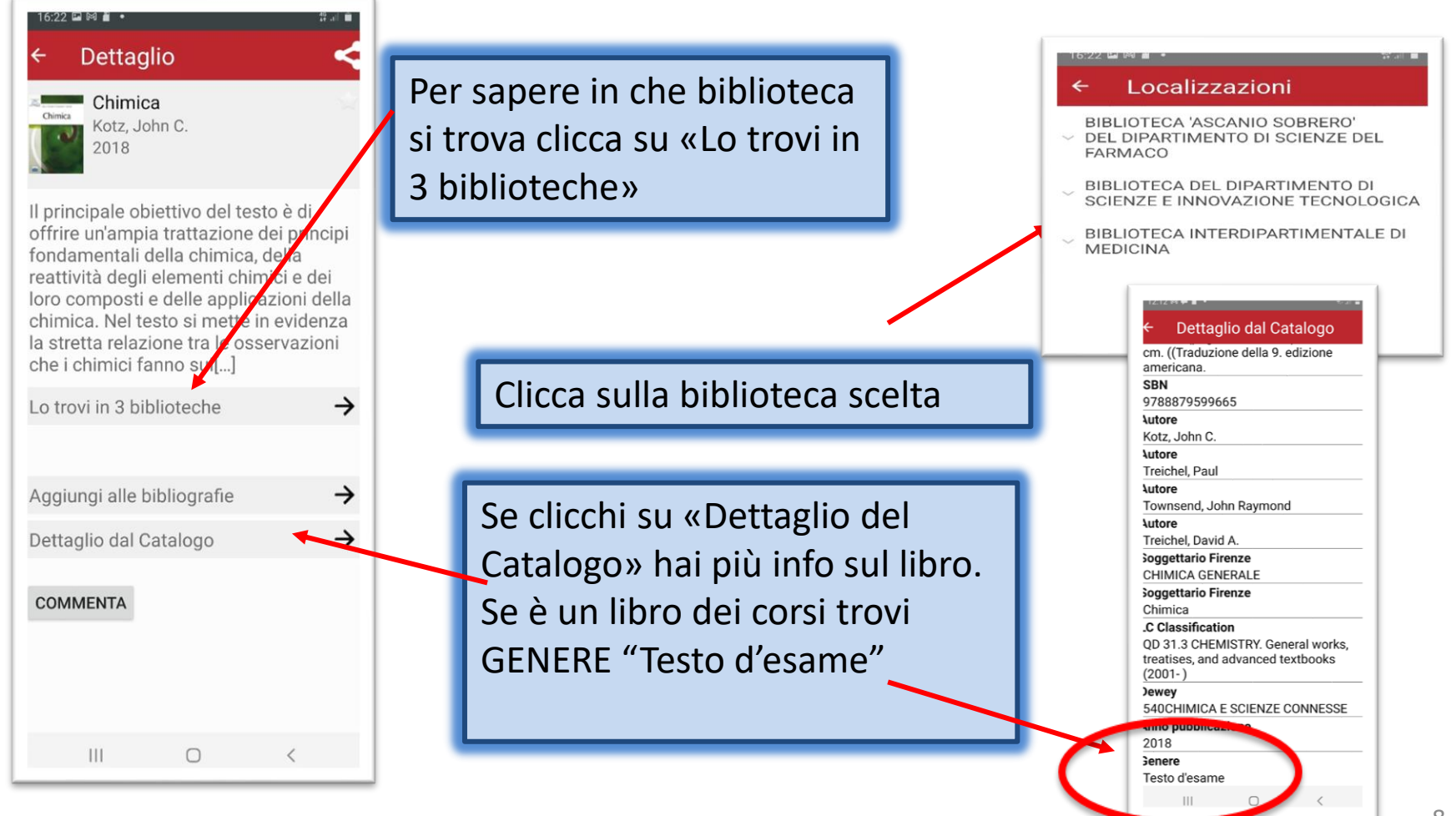

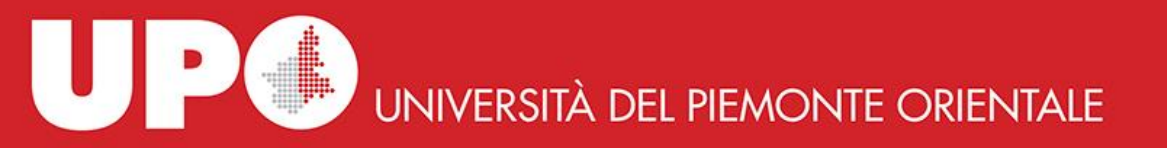

### La RICHIESTA DI PRESTITO

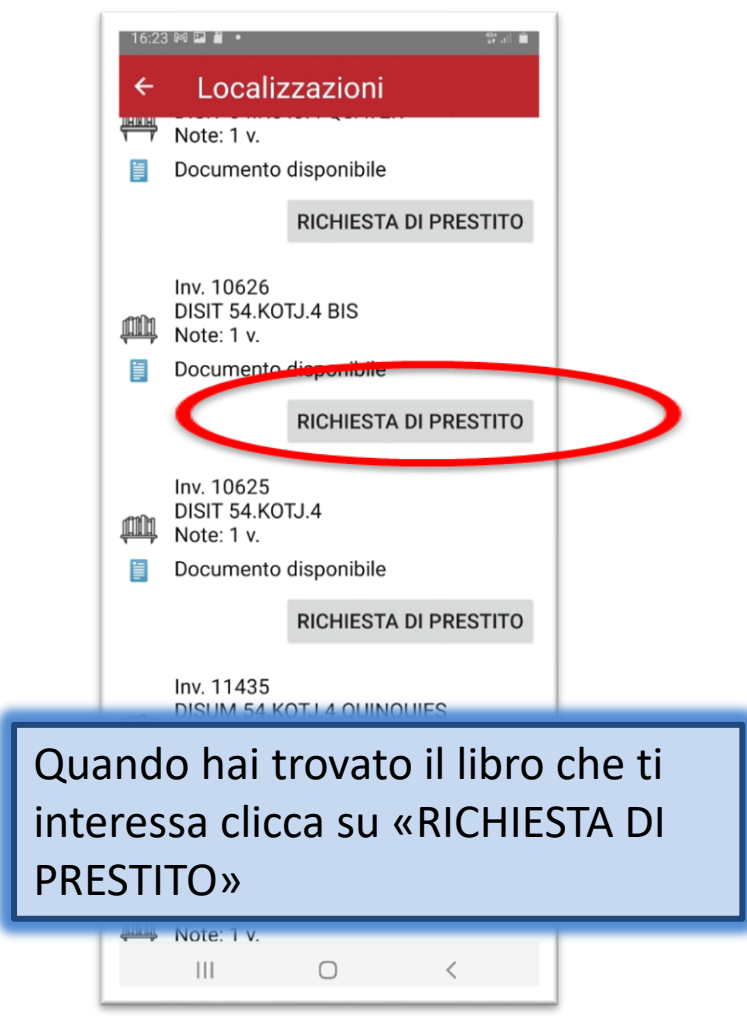

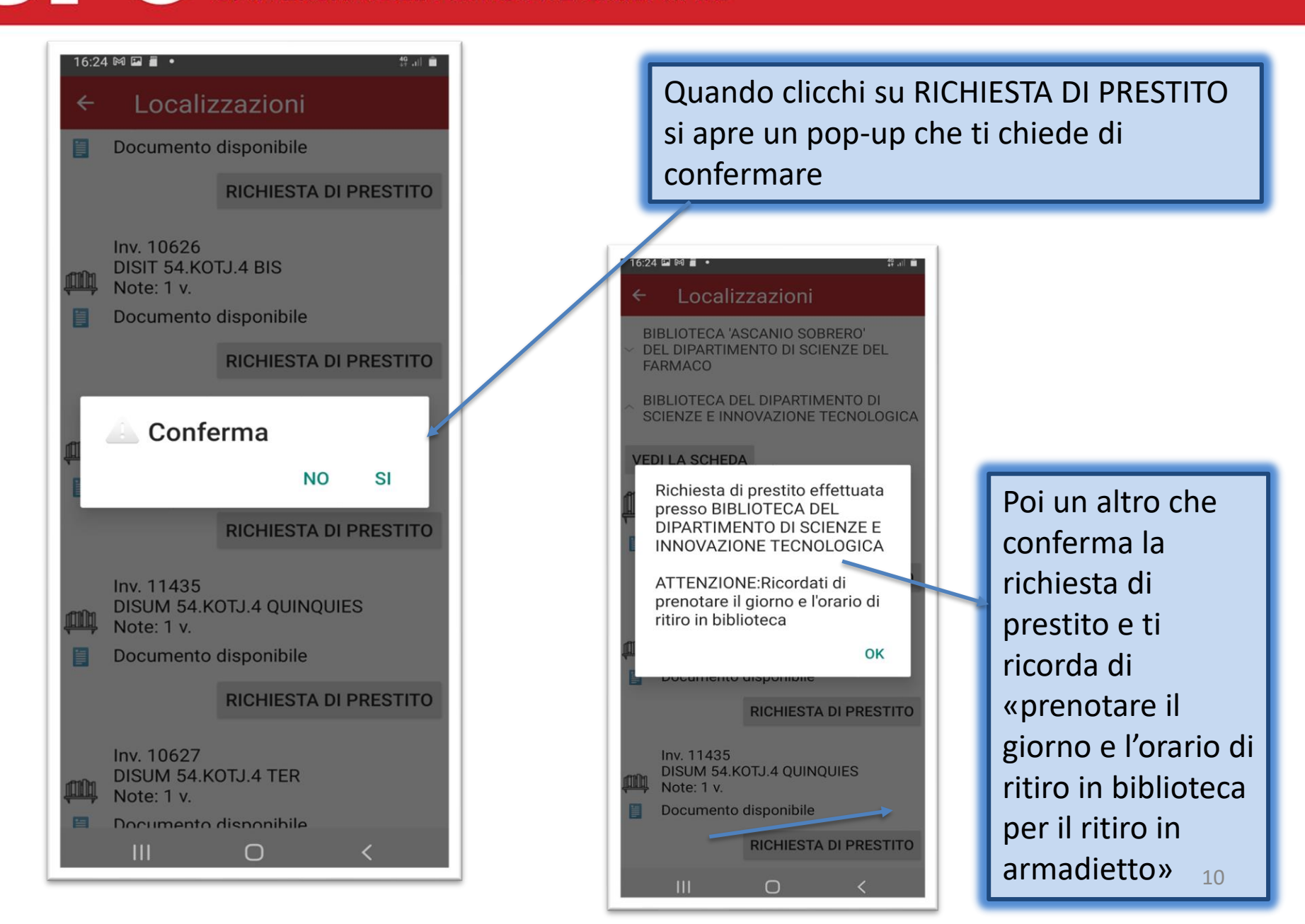

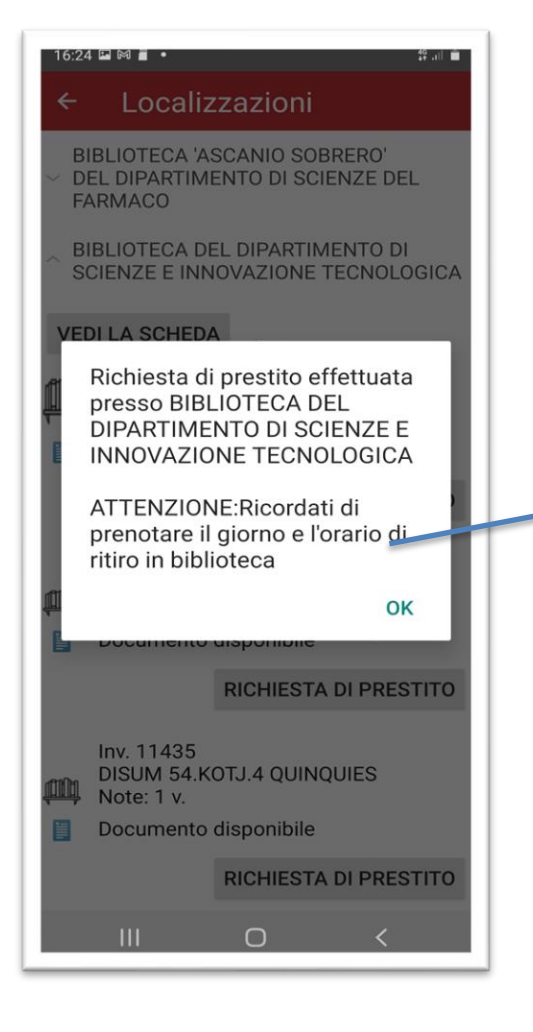

ATTENZIONE! La prenotazione è necessaria SOLO se scegli il ritiro del libro in armadietto.

Se vuoi ritirare il libro in biblioteca NON è necessaria la prenotazione. Il libro rimarrà AUTOMATICAMENTE a tua disposizione per il ritiro al banco prestito per 5 giorni dal momento della prenotazione, poi verrà cancellata.

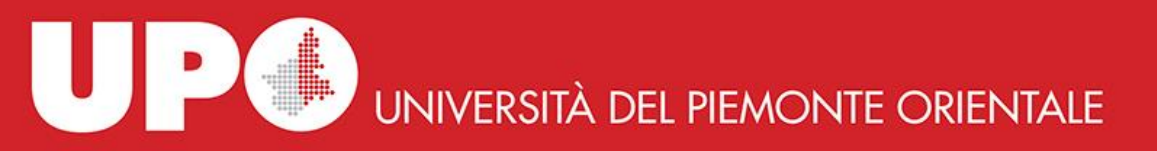

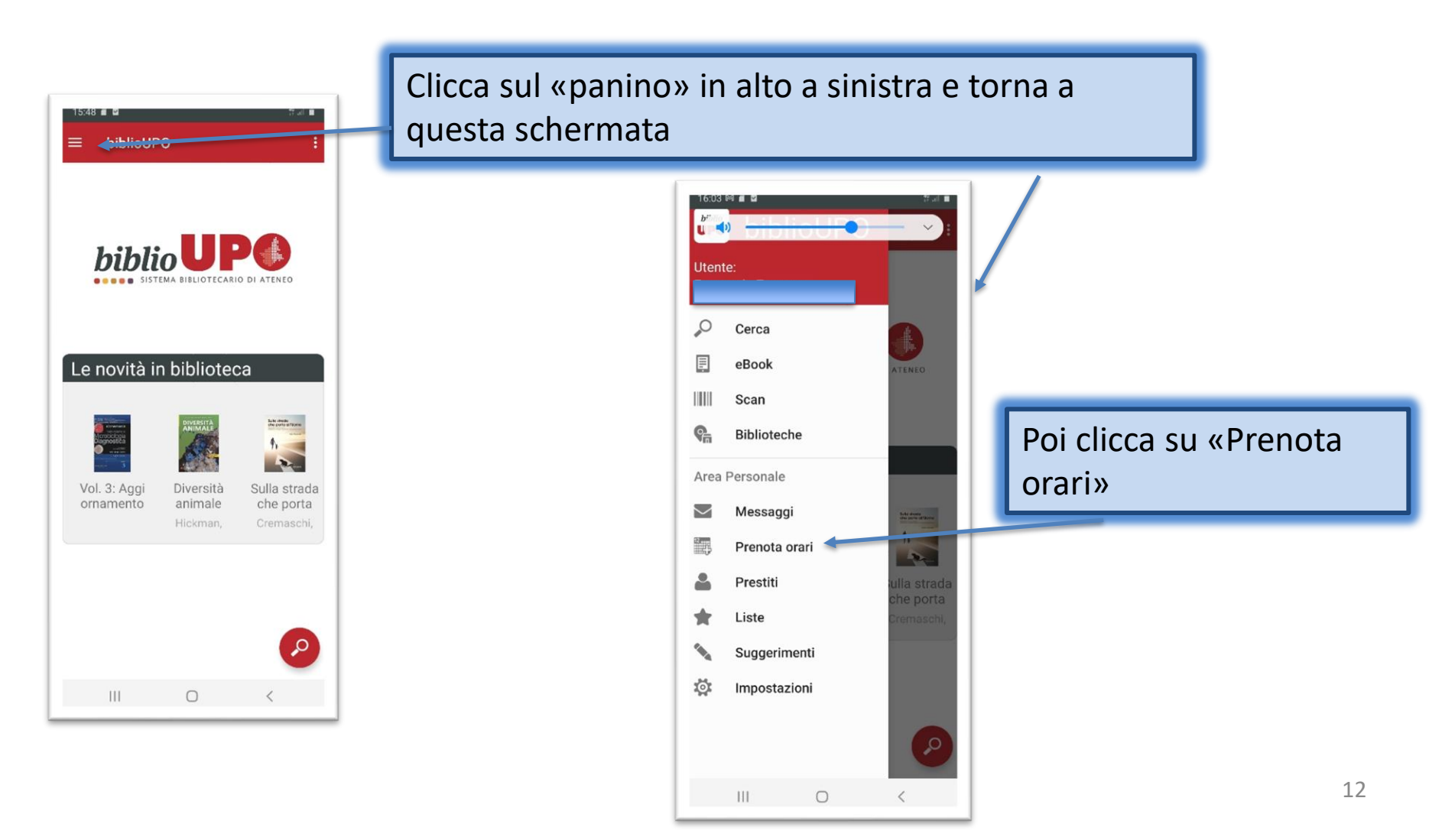

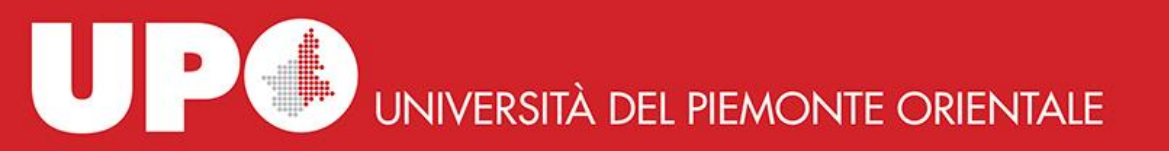

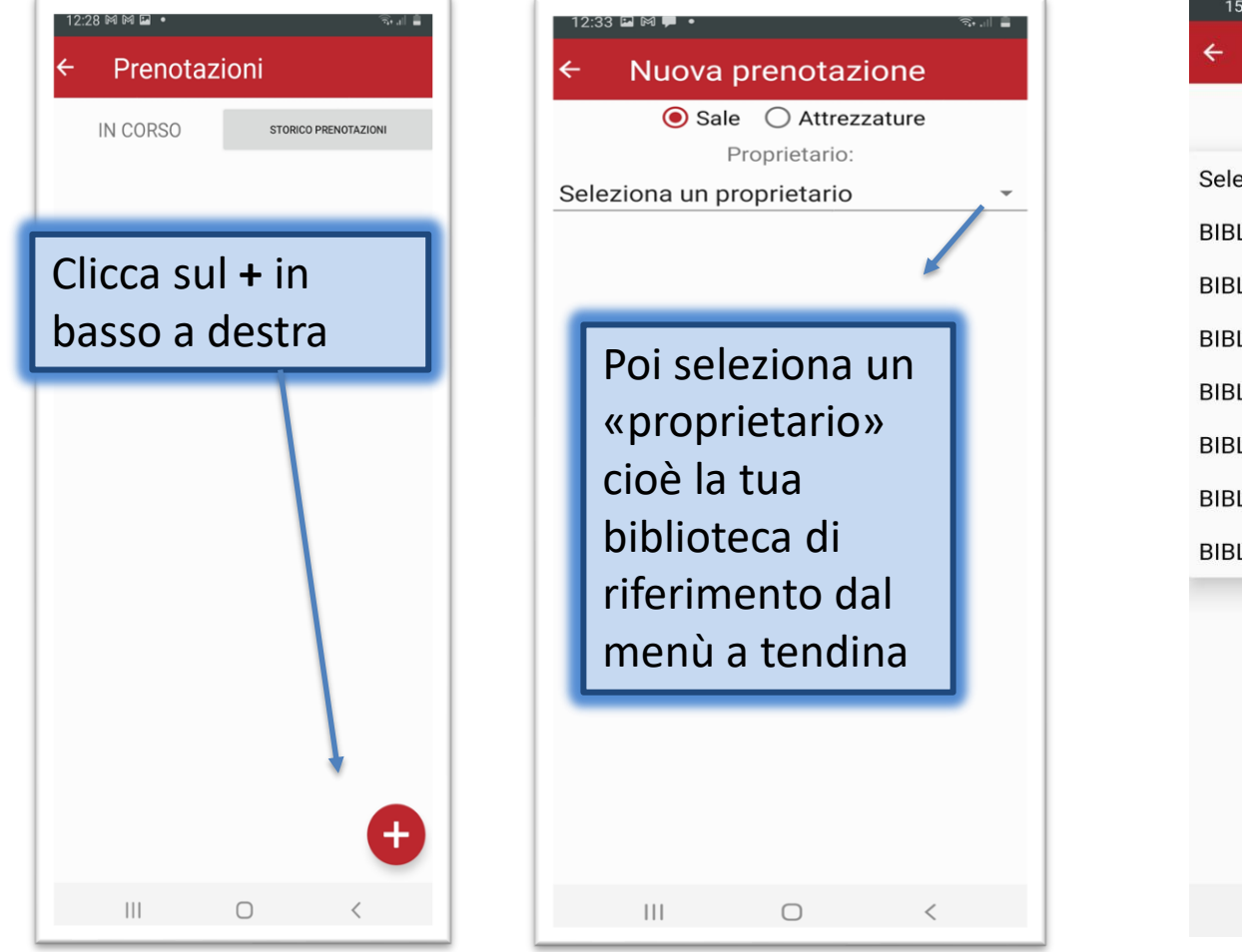

| 15:20 🛤 🖼 😑 🔸 🥼                 |  |
|---------------------------------|--|
| ← Nuova prenotazione            |  |
| Sale                            |  |
| Proprietario:                   |  |
| Seleziona un proprietario       |  |
| BIBLIOTECA CIVICA CARLO NEGRONI |  |
| BIBLIOTECA DISUM                |  |
| BIBLIOTECA DISIT                |  |
| BIBLIOTECA DISEI                |  |
| BIBLIOTECA MEDICINA             |  |
| BIBLIOTECA DSF A.SOBRERO        |  |
| BIBLIOTECA DIGSPES N.BOBBIO     |  |
|                                 |  |
|                                 |  |
|                                 |  |
|                                 |  |
|                                 |  |
|                                 |  |
|                                 |  |
|                                 |  |

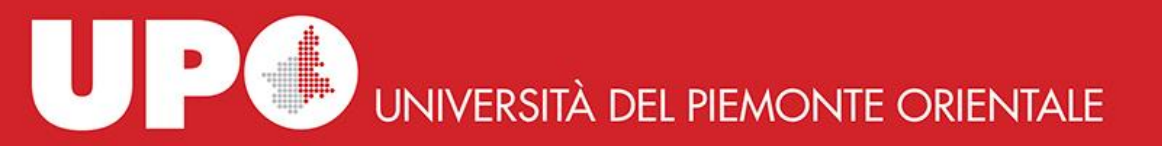

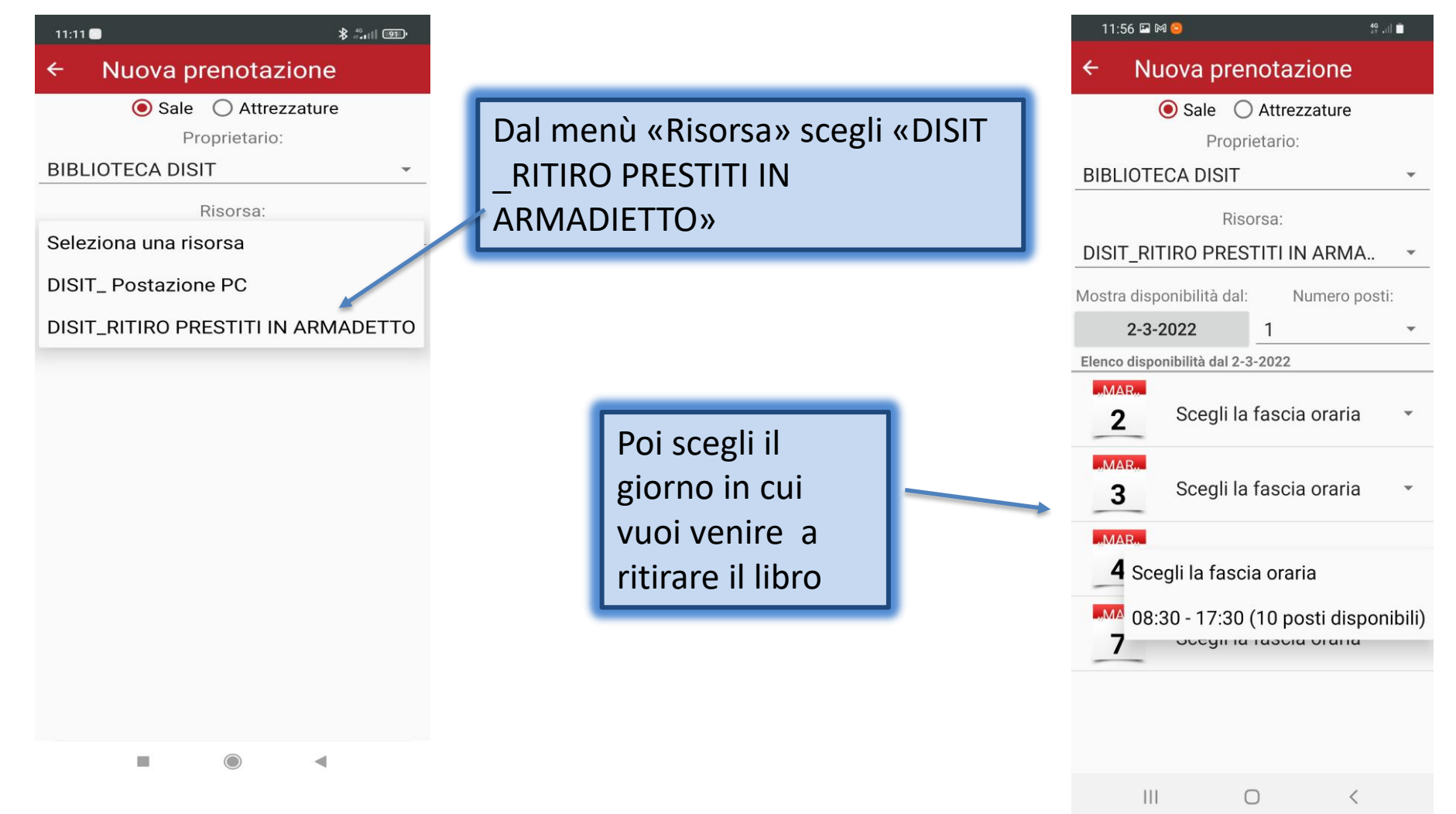

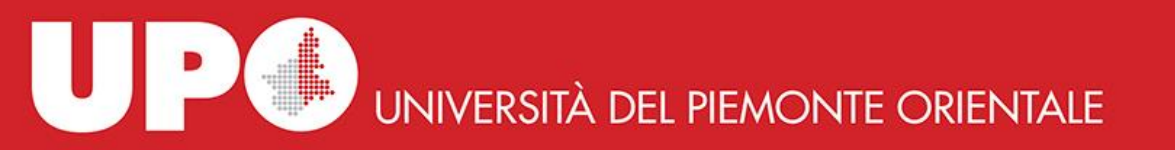

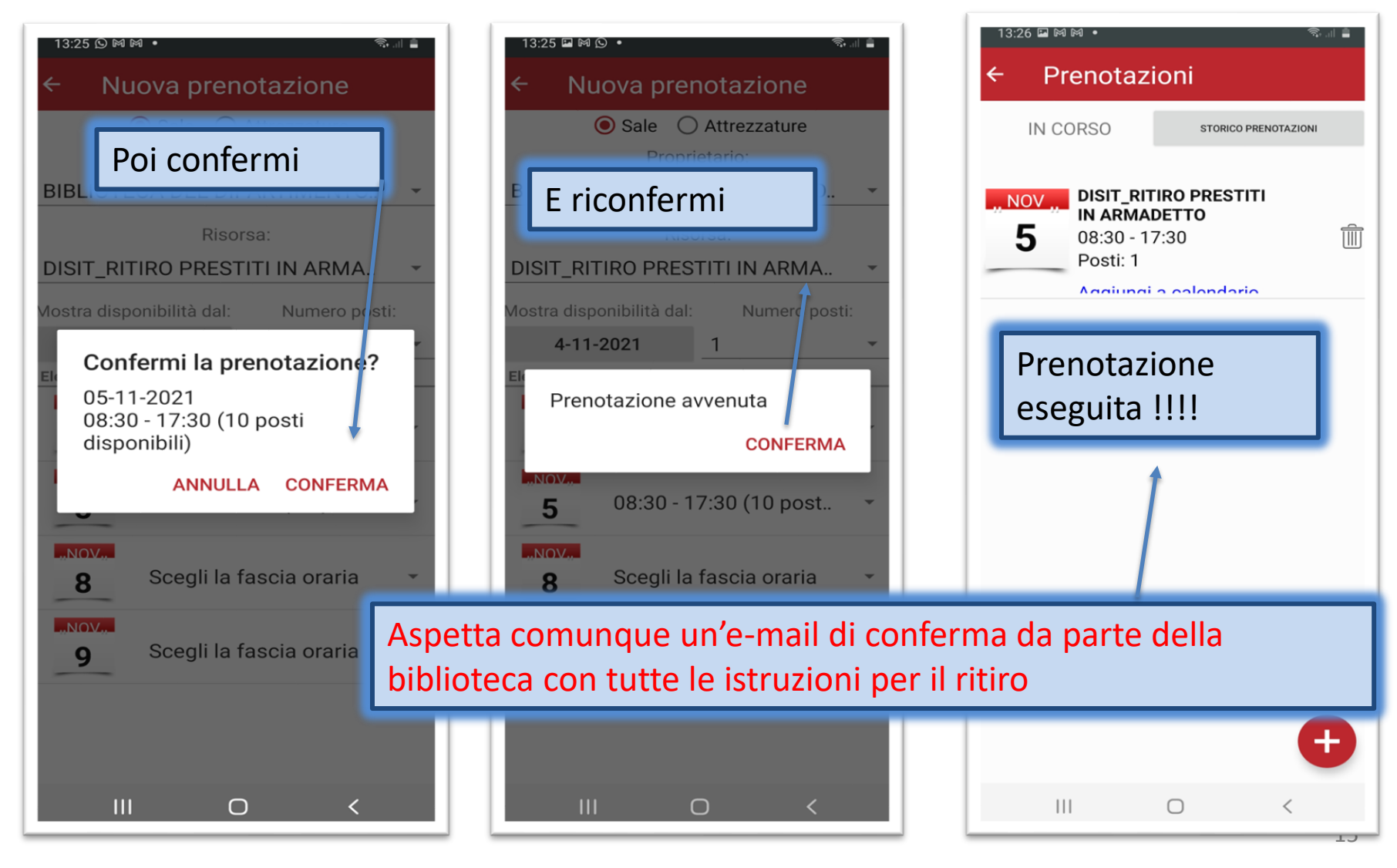

### **Prenotazione** DISIT\_Postazione PC

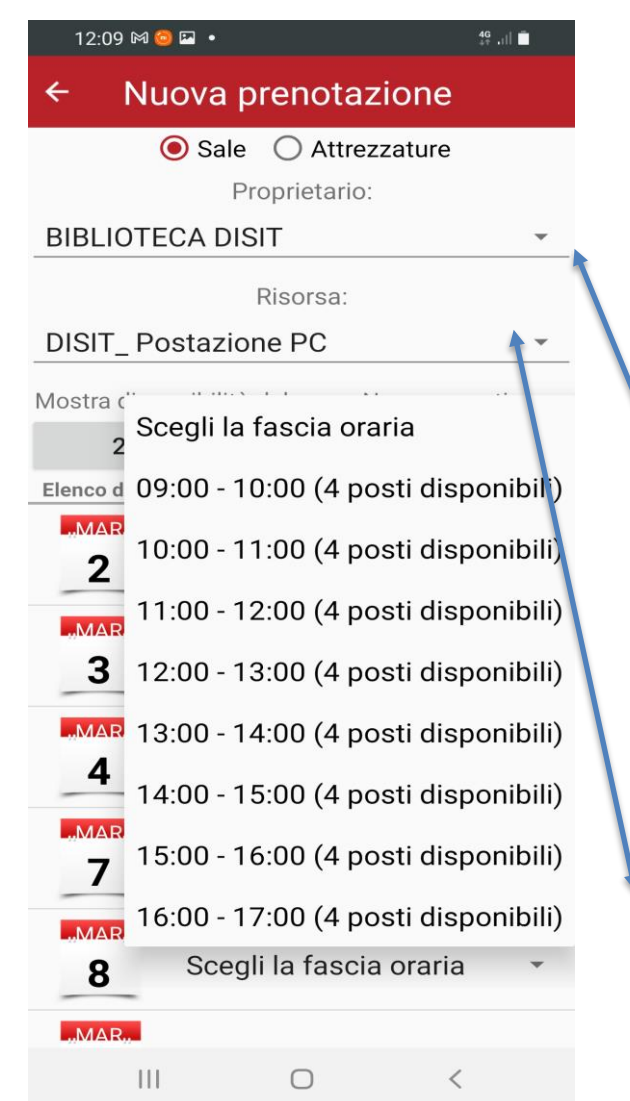

DISIT\_Postazione pc: La prenotazione NON è obbligatoria.

Puoi anche venire in biblioteca direttamente, se la postazione è libera puoi usarla!

Gli slot sono di 1 ora.

Seleziona dal menu a tendina «Proprietario»: BIBLIOTECA DISIT

> Seleziona dal menu a tendina «Risorsa»: DISIT\_Postazione PC

### DISIT\_Postazione PC

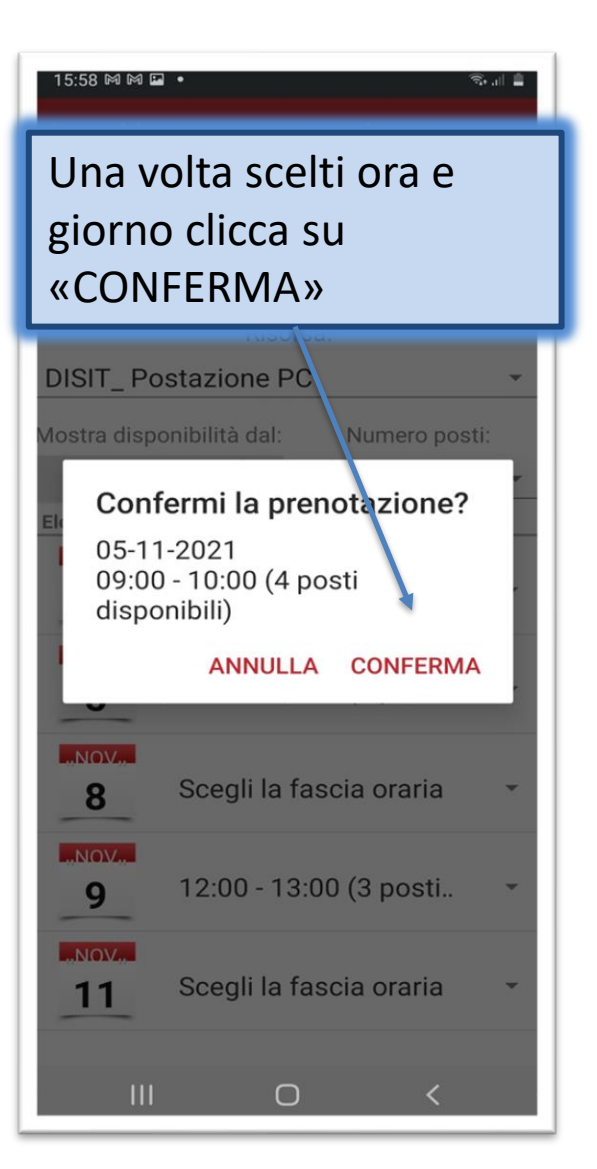

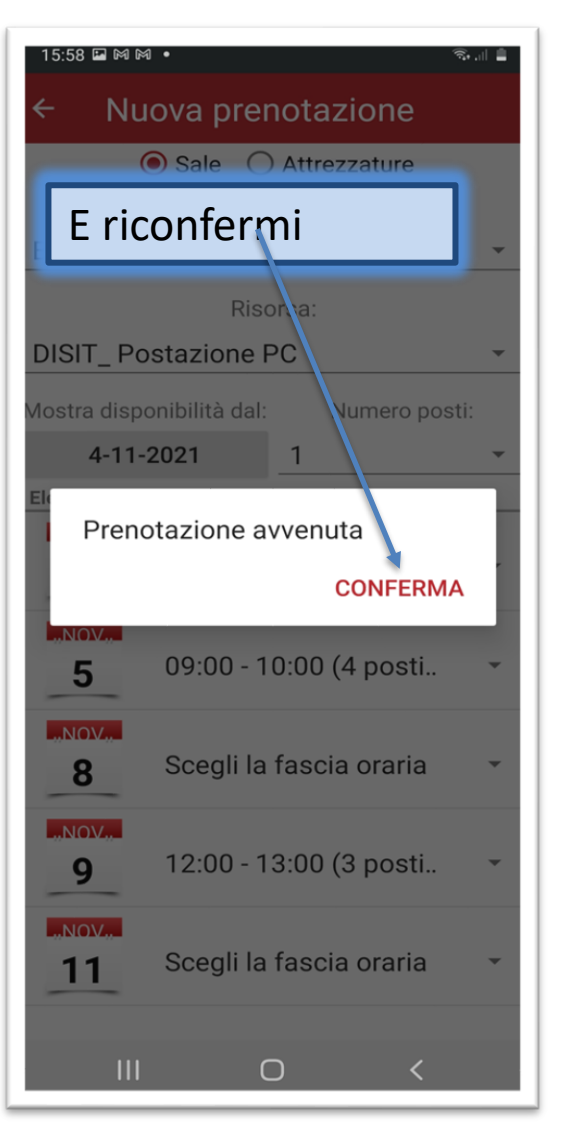

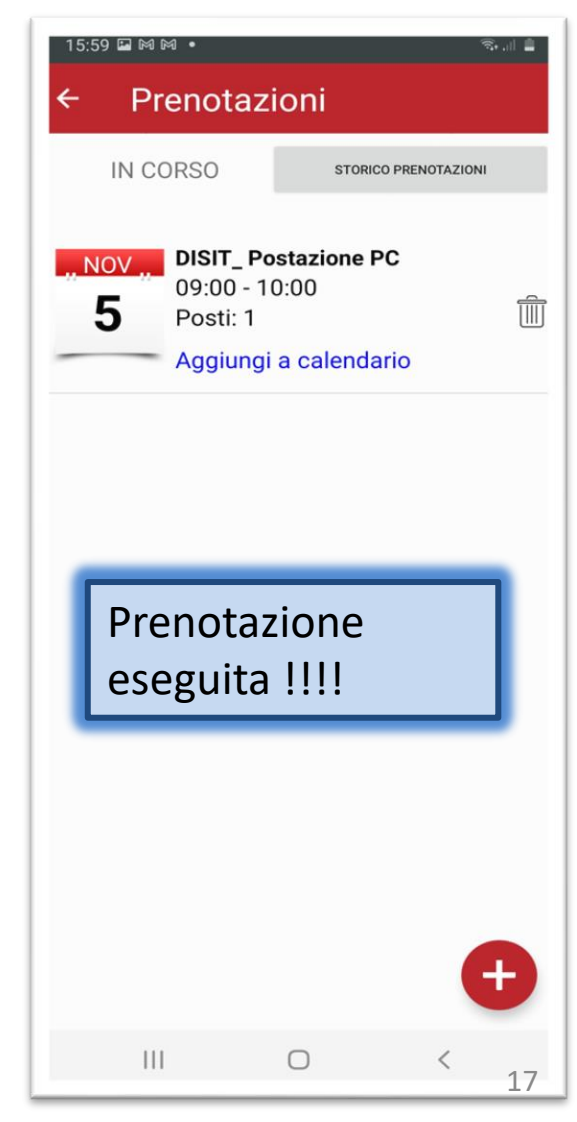

휷 .।। 📋

#### 16:06 🛇 📼 🥝 🔹

#### ← Movimenti in corso

I tuoi prestiti in corso

- Richieste di prestito
- Prestiti
- Prenotazion

#### Dalla APP puoi anche:

- verificare le richieste di prestito
- verificare quali libri hai in prestito e verificarne la data di scadenza
- prorogare i prestiti
- fare richieste di prenotazione di libri già in prestito ad altri utenti

#### Prestiti in corso

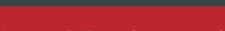

12:06 🕅 😂 🗂 🔹

Movimenti in corso

I tuoi prestiti in corso

E INNOVAZIONE TECNOLOGICA

\*Mineralogia / Cornelis Klein. - 1. ed. italiana condotta sulla 22. ed. americana. - Bologna : Zanichelli, 2004. - IX, 605 p., [7] c. di tav. : ill.; 27 cm. ((Trad. di Giorgio Gasparotto.

Data inizio 08/11/2021 Da restituire entro il 15/11/2021

#### Proroga

1: \*Meccanica e termodinamica / Marcelo Alonso, Edward J. Finn ; edizione italiana a cura di Emilio Gatti ; traduzione di Michelangelo Fazio, Giampiero Tosi. - 2. ed. - Milano : Masson ; Reading : Addison-Wesley, 1982. - XV, 527 p. : ill. ; 24 cm. Data inizio 08/11/2021

Da restituire entro il 12/11/2021

Non prorogabile: inventario prenotato

\*Fondamenti di stechiometria / P.

111

0

#### Prenotazione di libri ancora in prestito ad altri utenti

- Movimenti in corso
- I tuoi prestiti in corso
- Prestiti

Prenotazioni

BIBLIOTECA DEL DIPARTIMENTO DI SCIENZE E INNOVAZIONE TECNOLOGICA

\*Data and computer communications / William Stallings. - 5. ed. - Upper Saddle River, NJ : Prentice Hall, ©1997. -XVIII, 798 p. : ill. ; 24 cm.

#### Data inizio 08/11/2021

Prenotazione 0

111

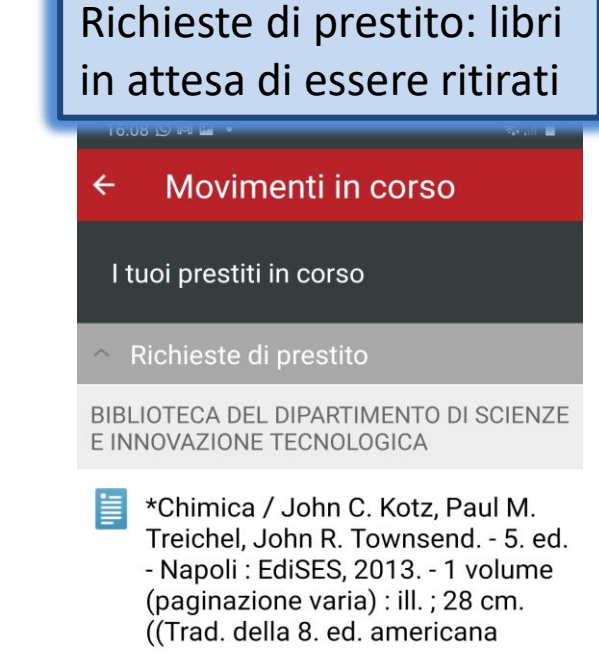

Data inizio 08/11/2021 Da ritirare entro il 15/11/2021

#### Cancella la richiesta

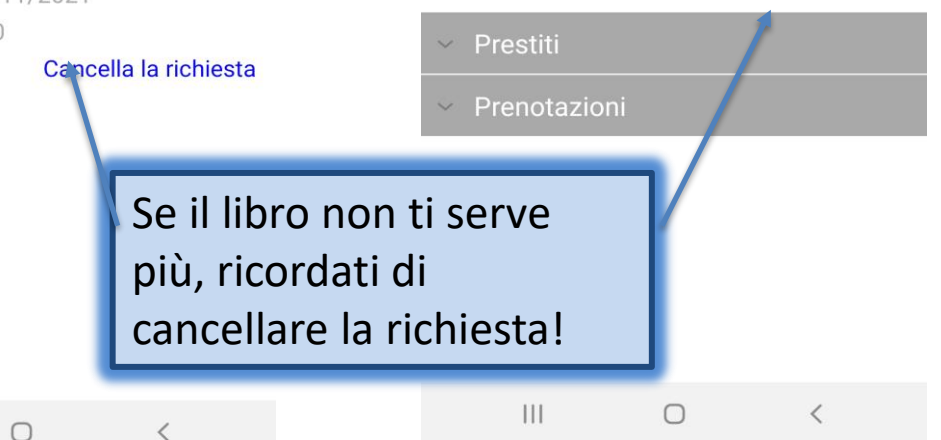

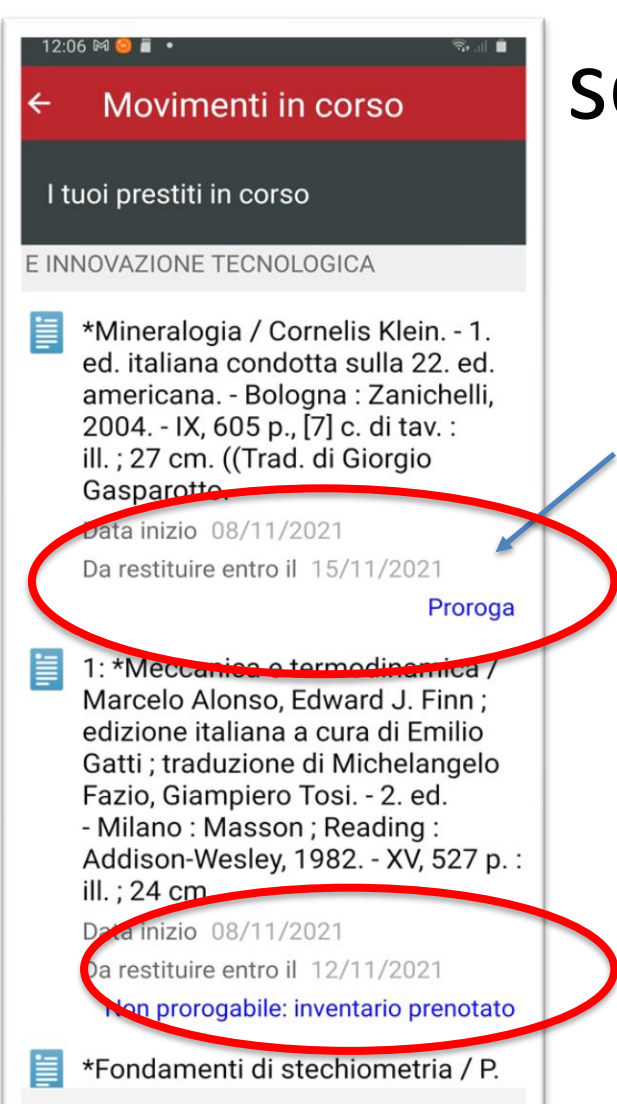

111

 $\bigcirc$ 

# Prestiti in corso: scadenze e proroghe

Devi restituire il libro in prestito nella data prevista o fare la proroga (a partire da 1 settimana prima della scadenza)

> Devi restituire il libro in prestito nella data prevista, non puoi prorogarlo, poiché è prenotato da un altro utente

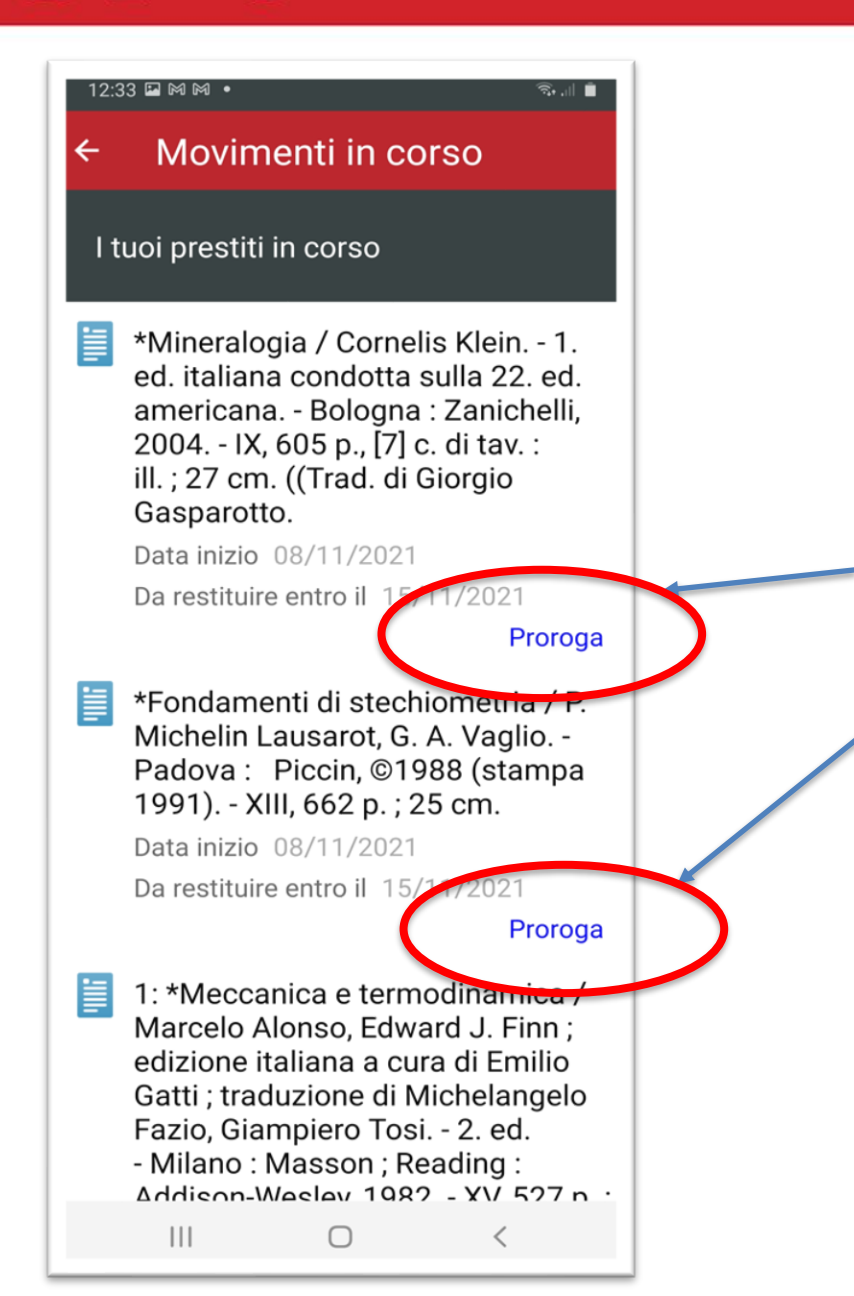

### PER LA PROROGA: clicca su «Proroga»

Devi restituire i libri in prestito alla data prevista o fare la proroga (a partire da una settimana prima della scadenza)

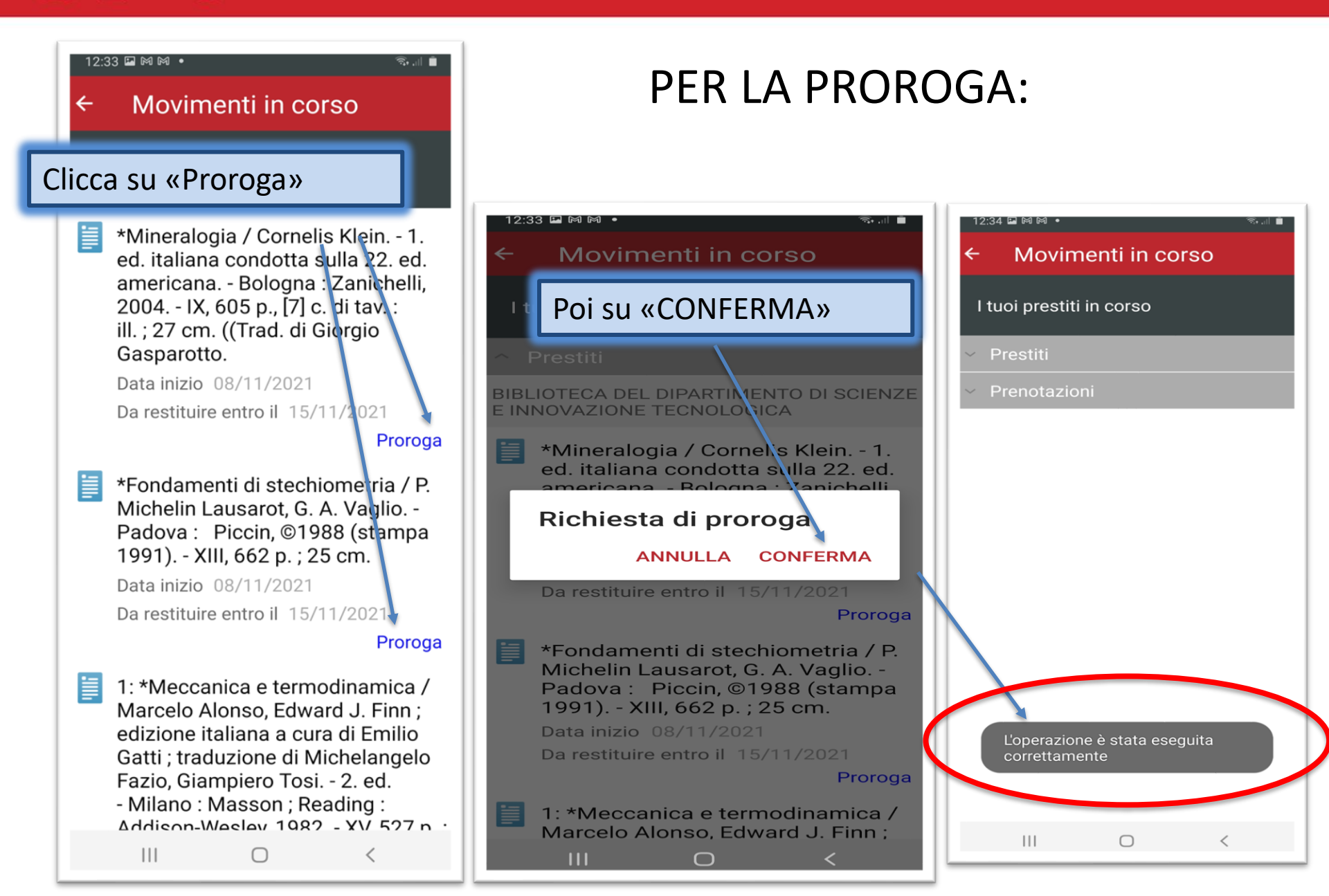

# E TAAAC: il libro è prorogato con nuova

scadenza 12:34 🕅 🖬 🕅 🔹 Movimenti in corso I tuoi prestiti in corso \*Mineralogia / Cornelis Klein. - 1. ed. italiana condotta sulla 22. ed. americana. - Bologna : Zanichelli, 2004. - IX, 605 p., [7] c. di tav. : ill.; 27 cm. ((Trad. di Giorgio Gasparotto. Data inizio 08/11/2021 con ulteriori proroghe Da restituire entro il 15/11/2021 Proroga \*Fondamenti di stechiometria / P. Michelin Lausarot, G. A. Vaglio. -Padova: Piccin, ©1988 (stampa 1991). - XIII, 662 p.; 25 cm. Data inizio 08/11/2021 Da restituire entro il 15/12/2021 Hai raggiunto il numero massimo di proroghe 1: \*Meccanica e termodinamica / Marcelo Alonso, Edward J. Finn ; edizione italiana a cura di Emilio Gatti ; traduzione di Michelangelo Fazio, Giampiero Tosi. - 2. ed. - Milano : Masson ; Reading : A ----- MI----- 1000 MI FOT 111

La APP ti avvisa anche che non puoi procedere

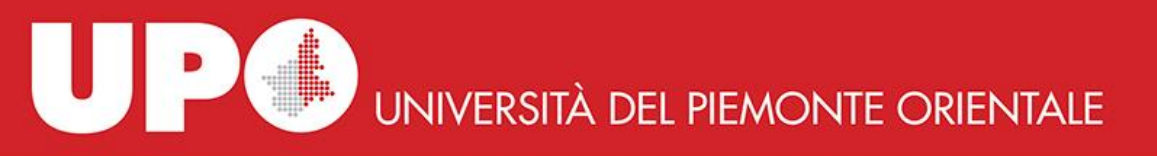

# **ATTENZIONE**: ricorda sempre di restituire i libri nella data indicata

- 2 giorni prima della scadenza del prestito ti arriverà un preavviso di scadenza via email!
  - Una volta scaduto il prestito, ti arriverà una email di sollecito!

### Non sono tollerati ritardi nelle restituzioni!

Il ritardo nella restituzione comporta una sospensione dal prestito

Libri **mensili**: un giorno di **sospensione** per ogni giorno di ritardo.

Libri dei **corsi** (Testo d'esame con bollino blu): la **sospensione** è di 30 giorni, *anche per un solo giorno di ritardo*, a cui si sommano i giorni di ritardo

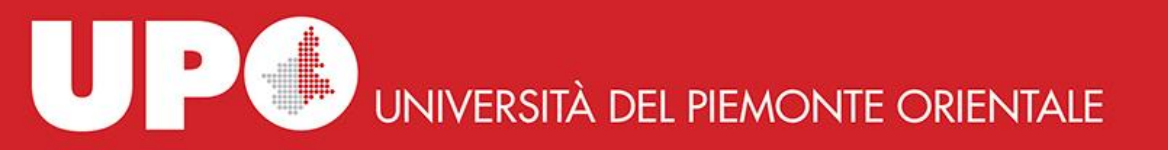

## Se hai domande, non aver paura a domandare!

Siamo sul web:

https://www.disit.uniupo.it/biblioteca

E-mail:

biblioteca.orti.poloalessandria@uniupo.it

TEL: 0131 360381

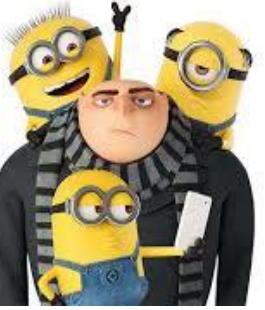